## Downloading a progress check from Go4schools

1. Click on **Reports** in the menu on the left of the screen.

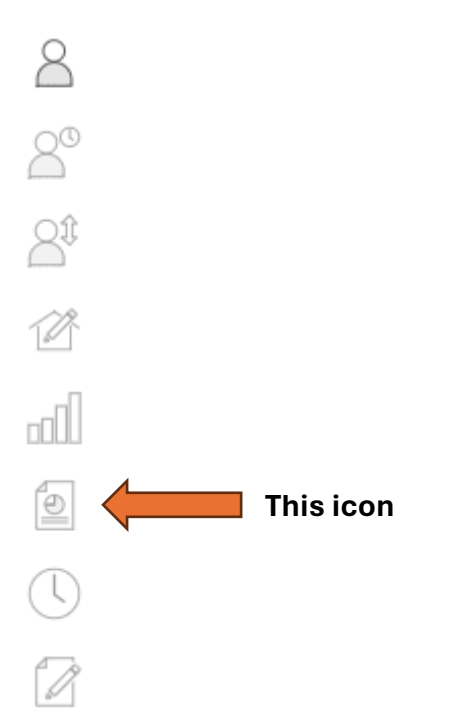

- 2. Click on the progress check that you want to download (if you want to download multiple reports, you will have to do this one at a time).
- 3. Underneath the student name and report title / above the report attendance, click on view report as PDF
- 4. Once you have opened the pdf, you will be able to right click on it and select *Save As*.

If in Google Chrome, you also have the option to click on the download icon in the

top right of the window - 🔽.